# 2020 해양치안 화상수출상담회 국내기업 안내 매뉴얼

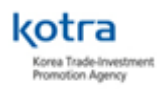

# 1. 참가신청

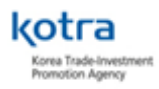

#### Korea Trade-Investment Promotion Agency

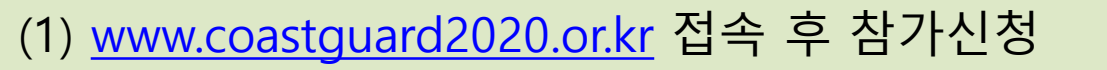

|                                       | 로그인                             |  |
|---------------------------------------|---------------------------------|--|
| - 23                                  | 2020 해양치안 화상수출상담회에 오신 것을 환영합니다. |  |
|                                       | 아이디                             |  |
|                                       | 비밀번호                            |  |
| A A A A A A A A A A A A A A A A A A A | 로그인 상태 유지<br>로그인                |  |
|                                       | 삼가신성 비원면보 찾기                    |  |

#### (2) 개인정보 수집 및 이용에 대한 동의 후 '기본기업정보 등록' 선택

#### 개인정보 수집 및 이용에 대한 동의

Home > 참가 신청 > 개인정보 수집 및 이용에 대한 동의

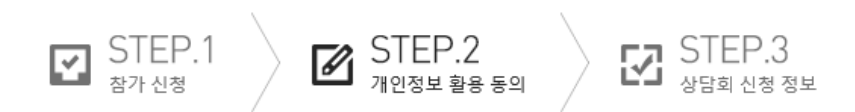

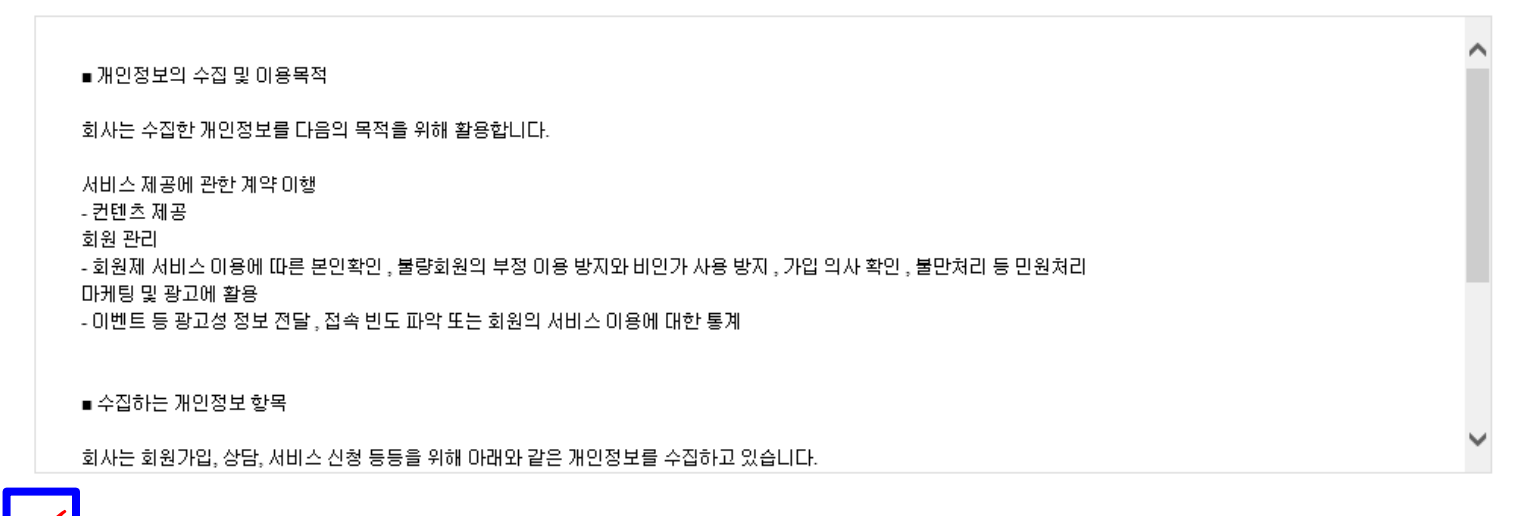

✓ 기 인정보 수집 및 이용에 대한 안내를 확인하였으며, 개인정보 제공에 동의합니다.

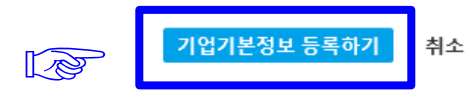

#### (3) 신청정보를 입력하여 참가 신청서 작성 \* KODAS 홈페이지 로그인 정보 (ID, PW) 기억 필수 \* KOTRA 기업회원 선가입 필수

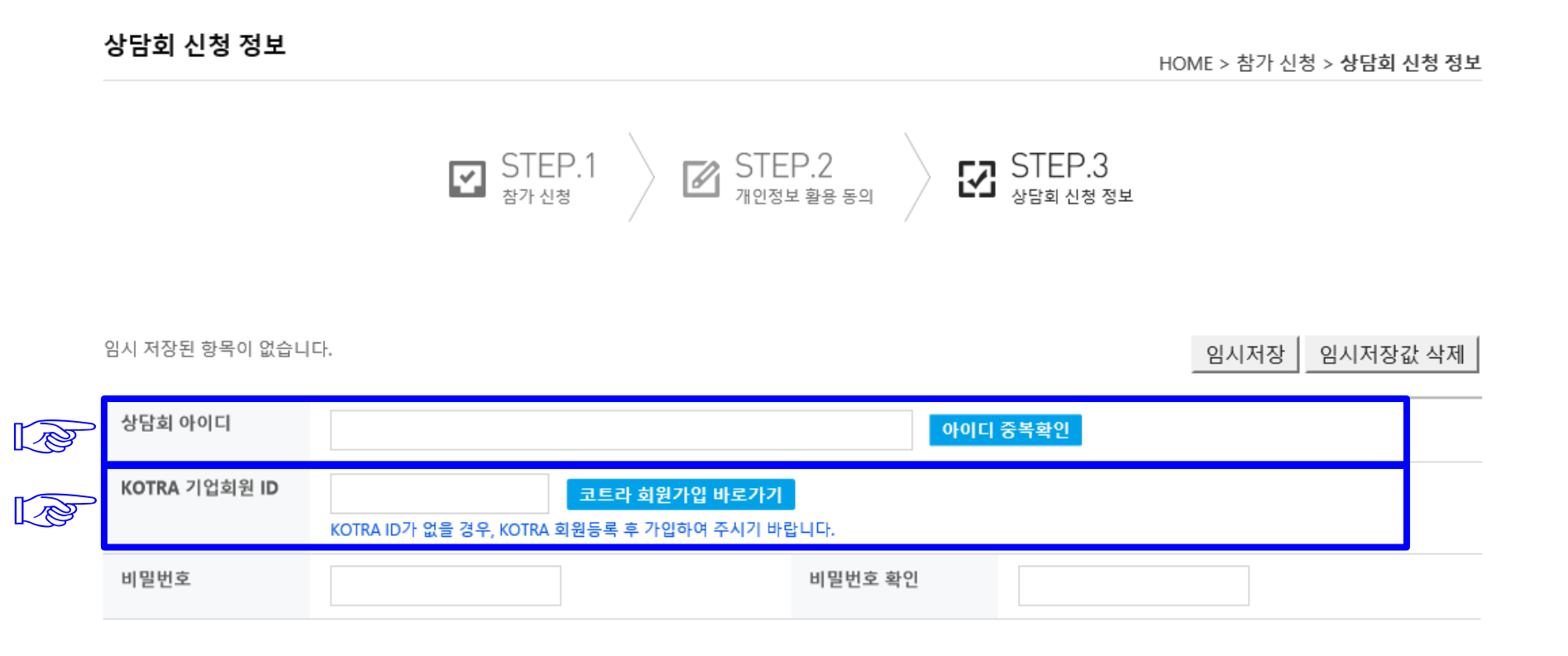

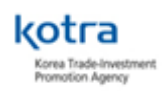

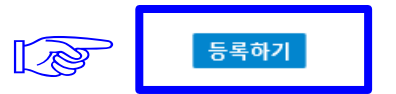

임시 저장된 항목이 없습니다.

임시저장 임시저장값 삭제

| 취급품목명(국)*              | 취급품목명(영)*                               |
|------------------------|-----------------------------------------|
| 취급품목설명(국)*             |                                         |
| 취급품목설명(영)*             |                                         |
| 회사소개(국)*               |                                         |
| 회사소개(영)*               |                                         |
| 수출 희망 지역*              | □아시아 □아프리카 □유럽 □중동 □중남미 □북미 □동남아대양주 □기타 |
| 연간 매출액<br>(2019년 USD)* | 연간 수출액<br>(2019년 USD)*                  |
| 첨부파일<br>(카탈로그 등)*      | 업로드                                     |

ㅇ 상세정보

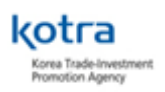

1순위 : 바이어-국내기업 상호 신청

매칭이 진행됩니다.)

2순위 : 바이어 신청

3순위 : 국내기업 신청

(단, 신청이 주선확정을 의미하지는 않으며, 아래의 우선순위에 따라 시스템에 반영되어

고 있습니다.

상담신청 ? 상담신청이라 함은 상담대상 기업정보를 확인 후 상담희망 기업을 선택하는 절차 로, 본 상담회는 바이어-국내기업 모두 상담희망 기업을 신청할 수 있도록 운영하

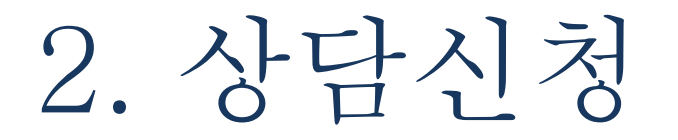

#### <메뉴 설명>

\*참가정보 – 등록정보 확인 및 수정 (참가 신청 시 입력한 내용 변경 가능) \* 로그인 후 수정가능

\*상담신청 – 상담회 참가신청한 바이어 목록 확인

\*신청 현황 – 상담신청 내역 확인

\*주선결과확인 – 상담 신청한 내용으로 행사 담당자가 주선시간을 결정하여 공지한 최종 주선시간 확인

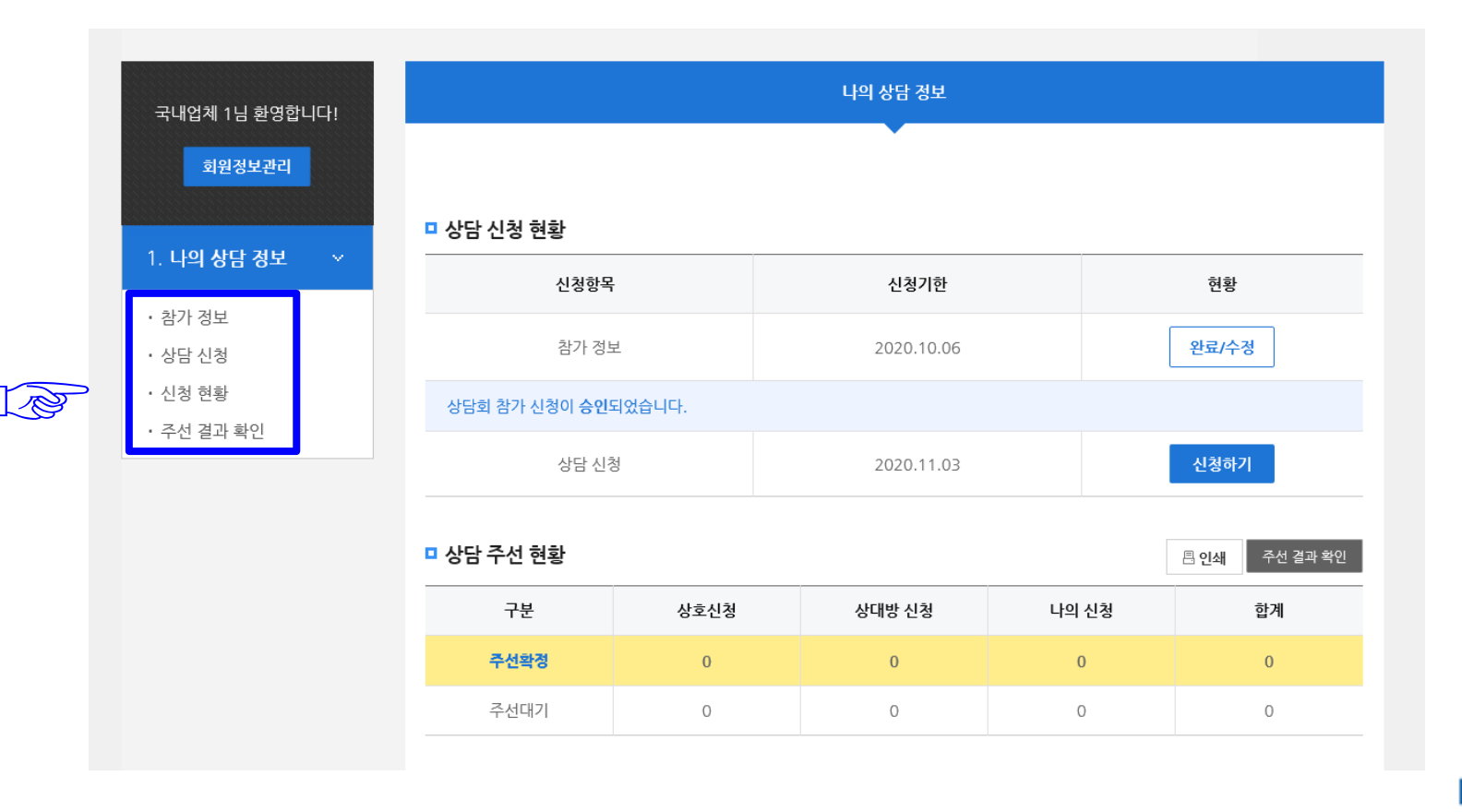

## (1) 상담신청 > "상세정보" 또는 "회사명"을 클릭 후 상세정보 조회

\*상담 희망 분야에 따른 카테고리 별 검색 가능

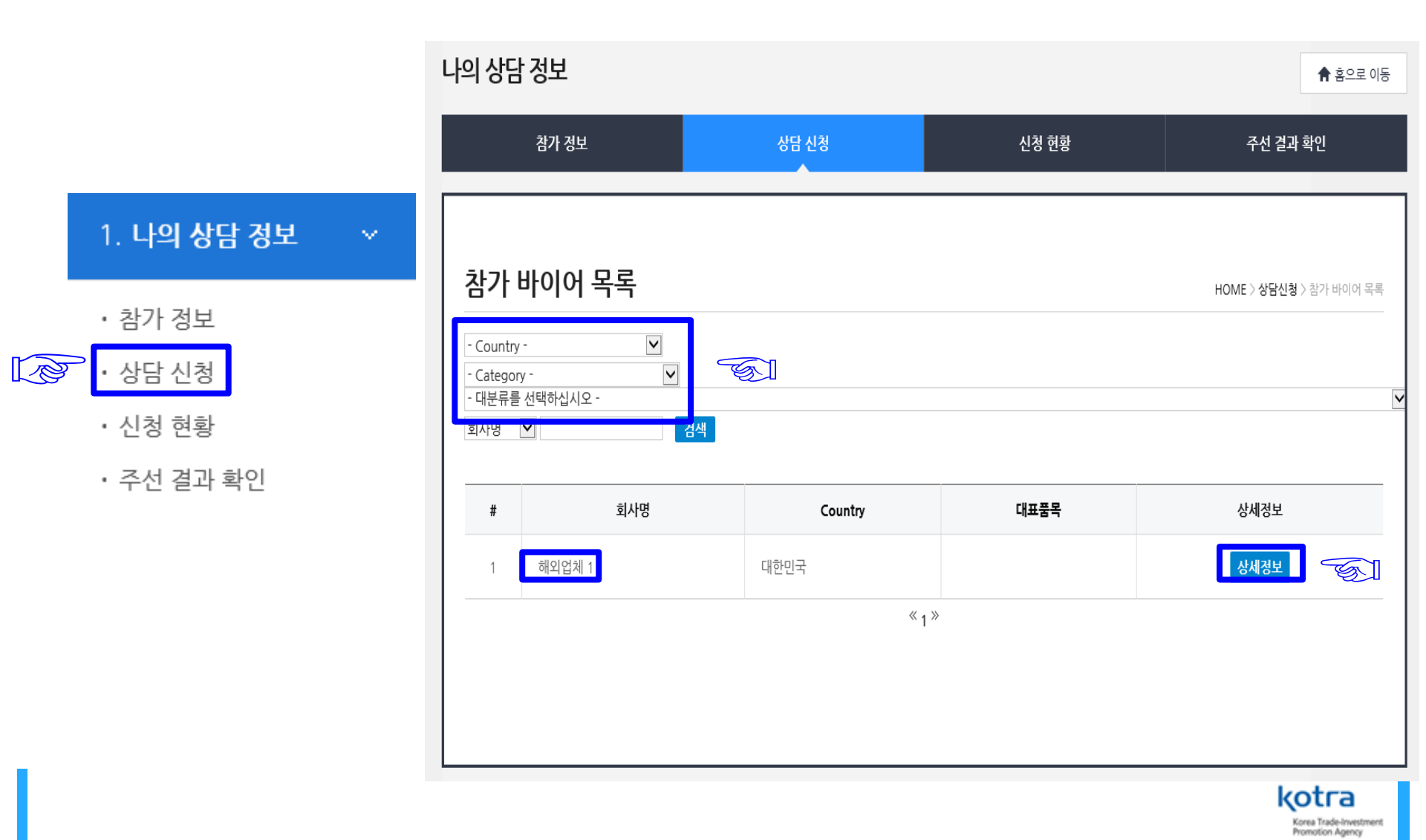

### (2) 바이어 기본정보 확인 후 상담을 희망하면 "상담신청" 선택

\*상담신청 마감 기한 : 10.28(수) 18:00

| 상세정보 HOME > 상담신청 > 상태 |        |  |                  |  |             |
|-----------------------|--------|--|------------------|--|-------------|
| 해외업체 1                |        |  |                  |  | 뒤로가기 상담신청 🕤 |
| Company Inform        | ation  |  |                  |  |             |
| Country               |        |  |                  |  |             |
| Company Name          | 해외업체 1 |  |                  |  |             |
| Year of Establishment |        |  | No. of Employees |  |             |

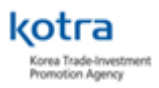

# (4) 상담신청 완료 후 "신청 현황" 화면으로 이동하여 상담신청 내용 확인 \*상담신청 및 수락은 바이어와 기업 간 자율적으로 수행 \*상담 주선 대기 목록 : 주선되기 전 상담 신청한 목록 표시 '상담일시' 에는 'Waiting'으로 표기 / 추후 확정시 상담 일시로 변경

\*상담 주선 목록은 관리자가 주선을 실행한 후에 11.3(화)에 확정

|       |         |      | 상담 신청 | 신청호  | 신청 현황 |        | 주선 결과 확인       |  |
|-------|---------|------|-------|------|-------|--------|----------------|--|
| 상담-   | 주선 및    | 신청 현 | ই     |      |       | HOME > | 상담주선 및 신청 현황   |  |
| 상담격   | 주선 목록   |      |       |      |       |        | 바이어 목록         |  |
| #     | 상담일시    | 부스번호 | 회사명   | 담당자명 | 신청상태  | 기능     | 우선순위           |  |
| □ 상담주 | -선 대기목록 | ÷    |       |      |       | 남은     | 2 신청 가능 개수: 87 |  |
|       |         |      |       |      |       |        | 종 9건 신성 가장     |  |

(5) 신청상태 : 신청 주체에 따라 <나의 신청 / 상대방 신청 / 상호 신청>으로 표기됨 \*상대방 신청 – 국내기업이 신청하지 않고 바이어가 먼저 상담신청 한 경우. \*상호 신청 – 국내기업과 바이어가 동시에 상담신청을 하거나 바이어의 신청을 수락한 경우 \*나의 신청 – 국내기업 단독 신청

(6) 기능

\*취소=상담신청 취소 \*수락=상대방신청 수락 \*반려=상담신청 거절

(7) 우선순위: 나의 신청 경우만 설정 가능. 우선순위에 따라 주선 확정

#### 상담주선 및 신청 현황

HOME > 상담주선 및 신청 현황

바이어 목록

| # | 상담일시                      | 부스번호 | 회사명   | 담당자명 | 신청상태  | 기능 | 우선순위 |
|---|---------------------------|------|-------|------|-------|----|------|
| 1 | 09-16<br>12:00 ~<br>12:50 |      | JHFCD | HGF  | 상호 신청 |    | 1    |

□ 상담주선 대기목록

□ 상담 주서 몬롣

**남은 신청 가능 개수: 7건** 총 9건 신청 가능

| # | 상담일시    | 부스번호 | 회사명        | 담당자명 | 신청상태   | 기능         | 우선순위    |
|---|---------|------|------------|------|--------|------------|---------|
| 1 | Waiting |      | test1      | 1    | 상대방 신청 | 신청수락<br>반려 | -       |
| 2 | Waiting |      | 주식회사 마이스허브 | acc  | 나의 신청  | 신청취소       | 2 [▲ ▼] |

Korea Trade-Investment Promotion Agency

3. 주선확정

- 참가기업의 상담신청 종료 후 행사 관리자가 상담일정 최종 확정하여 공지합니다. (11.3(화), 잠정)
  행사 기간 중 바이어가 지속적으로 추가되므로 꾸준한 업데이트 확인
- 행사 기간 중 바이어가 지속적으로 추가되므로 꾸준한 업데이트 확인 부탁 드립니다.

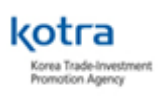

#### (1) "주선 결과 확인" 클릭하여 주선 시간표 확인

\*색으로 채워진 부분이 주선 확정된 상담시간

(2) 참가기업의 상담신청 종료 후 행사 관리자가 상담 일정을 최종 확정하여 공지

(11.3(화), 잠정)

\*초기엔 공란이나, 행사담당자가 실제 주선 확정하면 시간표에 상담 대상 기업 표기

\*주선 안 된 목록은 주선 대기 목록에 표시됨

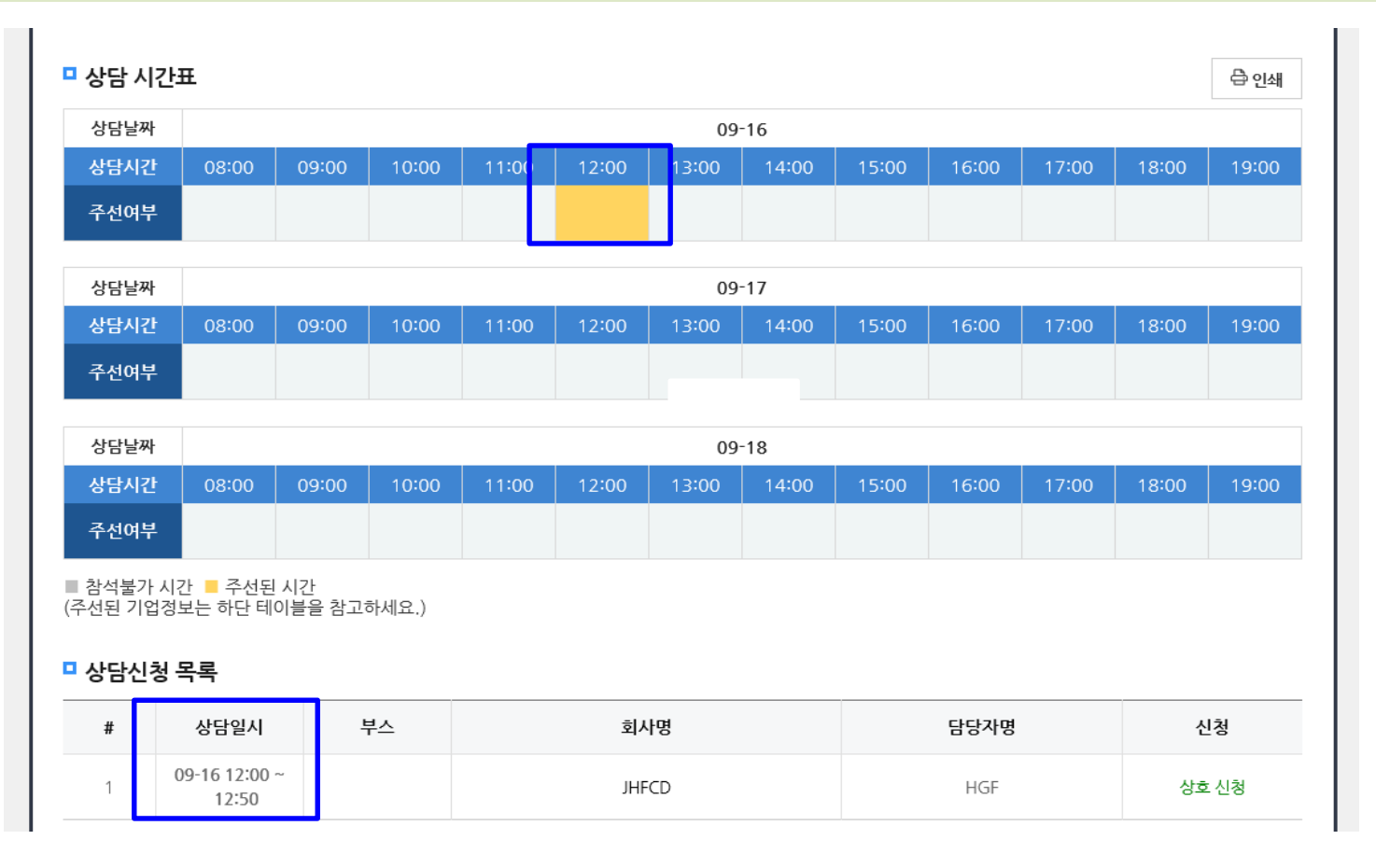

Kotra Korea Trade-Investment Promotion Agency

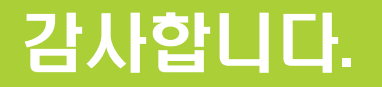

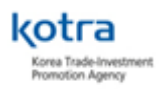